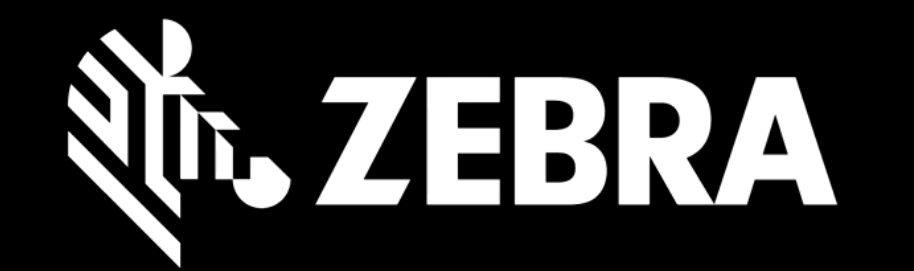

リペアオーダーポータル ユーザーガイド 一括ロードの実行

| र्रेग• ZEBRA               | prdtest 4242018   💠   🌐                     | 日本語 |
|----------------------------|---------------------------------------------|-----|
| ホーム リペアオーダー 修理状況 アセット 保守契約 | 〕 サービスとサポートの範囲を確認する                         |     |
| 返却先の詳細 製品を追加 カー            | トを確認 支払詳細 オーダー確認                            |     |
| 🌹 カートに入っている製品合計:0          |                                             |     |
| 製品を追加                      | 製品の詳細                                       |     |
| シリアル番号<br>シリアル番号を見つける方法    | 添付書題                                        |     |
| シリアル番号#が不明                 | キットと設定                                      |     |
| 管理番号                       |                                             |     |
| 不具合のカテゴリー                  | <b>製品を追加</b> のページで <b>一括ロード</b> ボタンをクリックします |     |
| 不具合の詳細                     |                                             |     |
| 不具合内容 1                    |                                             |     |
| リセット 追加 一括ロード              |                                             |     |
|                            |                                             |     |

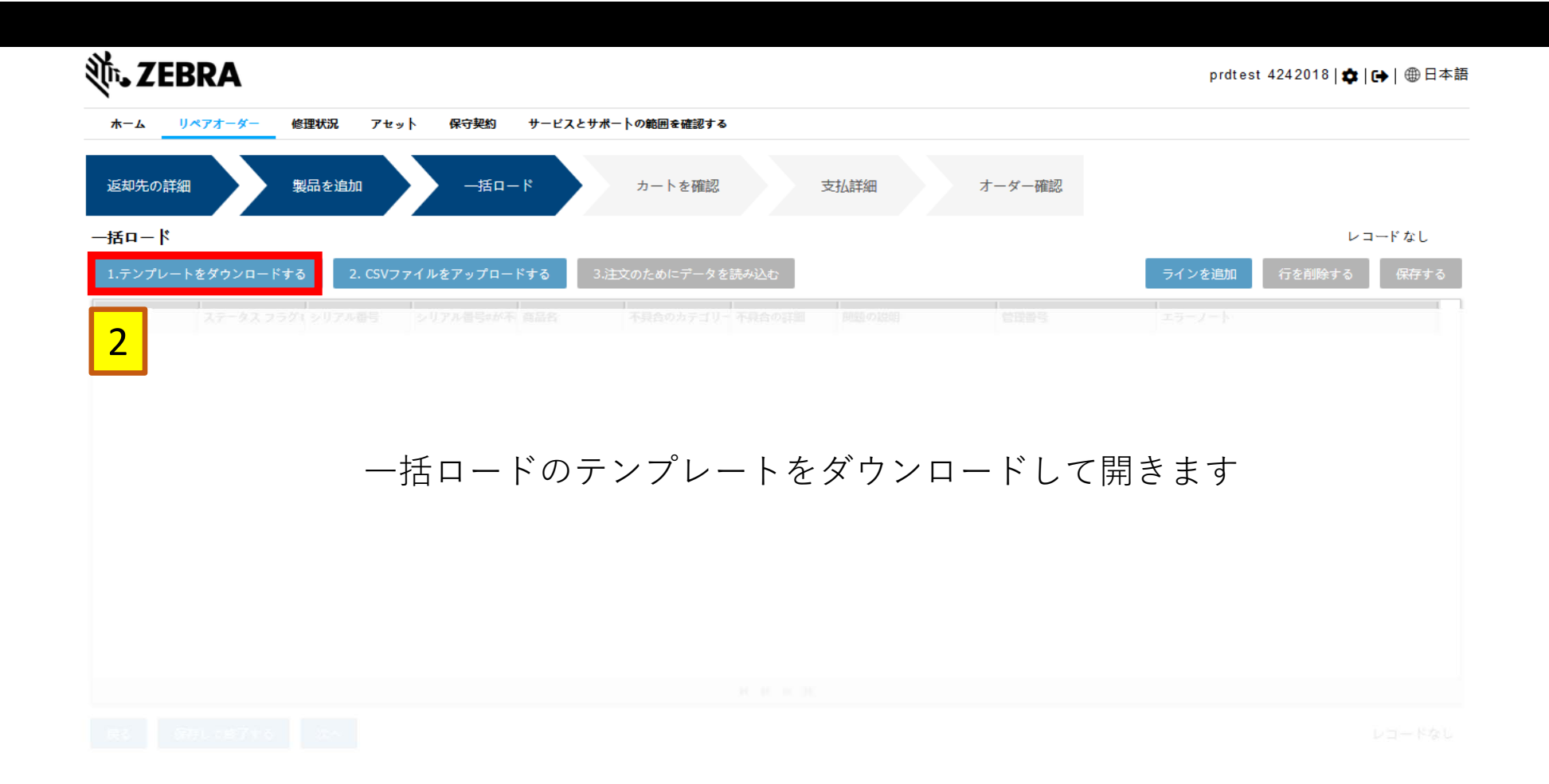

| File                                      | Home Ir                           | nsert Pa                 | age Layout            | Formulas | Data Revie | ew Viev | w Help                       | Nitro Pro      | )               |                       |                      |            |               |           |                        |                   |     |                  |     |          |             |                                                                                                    |                            |                              | 🖻 Share | 🖓 Comme     | nts |
|-------------------------------------------|-----------------------------------|--------------------------|-----------------------|----------|------------|---------|------------------------------|----------------|-----------------|-----------------------|----------------------|------------|---------------|-----------|------------------------|-------------------|-----|------------------|-----|----------|-------------|----------------------------------------------------------------------------------------------------|----------------------------|------------------------------|---------|-------------|-----|
| Paste                                     | K Cut<br>Copy →<br>K Format Paint | Calibr<br>er B J         | i<br>! <u>U</u> ~   ⊞ | - 11     |            | ≫~<br>  | ర్మి Wrap Te<br>ట్రే Merge & | t<br>≀Center ∽ | Text<br>\$~%9   | ~<br>00. 0⊖<br>0€ 00. | Conditio<br>Formatti | onal Forma | t as Calculat | E<br>tion | ad<br>heck Cell        | Good<br>Explanate | ory | Neutral<br>Input | × • | Insert I | Delete Form | The provided at the provided at the provided | um ~ A<br>Z<br>Sor<br>Filt | rt & Find &<br>er ~ Select ~ | Ideas   | Sensitivity |     |
|                                           | Clipboard                         | r <u>s</u>               | Font                  |          | Гы         | Alignm  | ment                         | ۲ <sub>۵</sub> | Numbe           | r F3                  | ū l                  |            |               |           | Styles                 |                   |     |                  |     |          | Cells       |                                                                                                    | Editing                    |                              | Ideas   | Sensitivity | ^   |
| A2                                        | •                                 | $\times \neg \checkmark$ | $f_{x}$               |          |            |         |                              |                |                 |                       |                      |            |               |           |                        |                   |     |                  |     |          |             |                                                                                                    |                            |                              |         |             | ٧   |
|                                           | А                                 |                          |                       | В        |            | с       |                              |                | D               |                       |                      | E          |               |           | F                      |                   | G   | н                | 1   | J        | К           | L                                                                                                    | м                          | Ν                            | 0       | P           | Q 🔺 |
| 1 2                                       | リアル番号                             | (必須)                     | 商品名(                  | オブション)   | 不具合の力      | ヮテゴリゝ   | - (必須)                       | 問題の詳細          | 田(必須)           |                       | 不具合(                 | の説明(       | オブション         | ご管理番      | 号(オブシ                  | /ョン)              |     | CSVを生成           |     |          |             |                                                                                                    |                            |                              |         |             |     |
| 2<br>3<br>4<br>5<br>6<br>7<br>8<br>9<br>9 |                                   |                          |                       |          |            |         | 3                            | 必              | 要な <sup>、</sup> | -<br>「<br>す           | マク                   | ロを<br>テン   | :有效<br>/プレ    | りに        | しま <sup>-</sup><br>トに) | す<br>入力           | La  | ます               |     |          |             |                                                                                                    |                            |                              |         |             |     |
| 2<br>3<br>4<br>5<br>6<br>7                | <b>بۇ</b> : ۲                     | ン                        | ⊦:;                   | 不具合      | 合の力        | テ       | ゴリ                           | <b>-</b> と     | 問題              | の言                    | 羊細                   | はル         | ふず            | ×П        | ップ                     | ダウ                | ン.  | メニ               | ユ - | -か       | ら遅          | 髬択し                                                                                                    | 、て                         | くだ                           | さし      | , ۲         |     |

| File     | Home      | Insert  | Pa <u>c</u> | ge Layoi   | ut Foi | rmulas          | Data  | Review              | w Vie   | ew He   | lp Nit             | ro Pro |        |            |                  |            |             |            |     |            |        |       |         |   |
|----------|-----------|---------|-------------|------------|--------|-----------------|-------|---------------------|---------|---------|--------------------|--------|--------|------------|------------------|------------|-------------|------------|-----|------------|--------|-------|---------|---|
| Î        | , K Cut   |         | Calibri     |            | ~ 11   | ~ A^ A          | .   = | $\Xi \equiv \equiv$ | *~~     | ab<br>C | Text               |        | Text   |            | ~                |            |             | Normal     |     | Bad        | Good   |       | Neutral | ^ |
| Past     |           | Paintar | ΒI          | <u>u</u> ~ | · ·    | ⊘• ~ <u>A</u> - | - =   | = =                 | ←= →=   | 🔁 Merg  | e & Cente          | r ~    | \$ ~ % | <b>5</b> 9 | ←0 .00<br>.00 →0 | Conditiona | I Format as | Calculatio | on  | Check Cell | Explan | atory | Input   | - |
| ~        | Clipboard | Painter |             |            | Font   |                 | 5     |                     | Alian   | ament   |                    | 5      | Ni     | umber      | 5                | Formatting | v lable v   |            |     | Styles     |        |       |         |   |
|          |           |         |             | <i></i>    | - one  |                 |       |                     | , ang n |         |                    | 1.00   |        | in b cr    |                  |            |             |            |     | Styles     |        |       |         |   |
| AZ       | · · · ·   | ·       | ~           | Jx         |        |                 |       |                     |         |         |                    |        |        |            |                  |            |             |            |     |            |        |       |         |   |
|          |           | A       | <i>(</i> ح) |            | В      |                 |       |                     | C       |         | <u>ж</u> : на на / |        | D      | - >        |                  |            | E           |            | 445 |            |        | G     | H       |   |
| 1        | リアル番      | 亏(必     | 須)<br>      | 間品ぞ        | ら (オフ  | ション)            | 小具    | 音のカ                 | テコリ     | - (483  | 県.問題(<br>          | の計雑    | (沿湾    | 0          |                  | 不具合の言      | 说明 (才       | フション.      | 官坦  | 番号(オフシ     | 4      |       | CSVを生成  |   |
| 2        |           |         |             |            |        |                 |       |                     |         |         |                    |        |        |            |                  |            |             |            |     |            |        | -     |         |   |
| 4        |           |         |             |            |        |                 |       |                     |         |         |                    |        |        |            |                  |            |             |            |     |            |        |       |         |   |
| 5        |           |         |             |            |        |                 |       |                     |         |         |                    |        |        |            |                  |            |             |            |     |            |        |       |         |   |
| 7        |           |         |             |            |        |                 |       |                     |         |         |                    |        |        |            |                  |            |             |            |     |            |        |       |         |   |
| 8        |           |         |             |            |        |                 |       |                     |         |         |                    |        |        |            |                  |            |             |            |     |            |        |       |         |   |
| 9        |           |         |             |            |        |                 |       |                     |         |         |                    |        |        |            |                  |            |             |            |     |            |        |       |         |   |
| 11       |           |         |             |            |        |                 |       |                     |         |         |                    |        |        |            |                  |            |             |            |     |            |        |       |         |   |
| 12       |           |         |             |            |        |                 |       |                     |         | 001     | ±.#                |        | t. h   | п.         |                  | 1 + -+     | _           |            |     |            |        |       |         |   |
| 13       |           |         |             |            |        |                 |       |                     |         | C2A     | で土                 | 风      | とク     | <u>י ר</u> | <i>y y</i>       | しより        |             |            |     |            |        |       |         |   |
| 15       |           |         |             |            |        |                 |       |                     |         |         |                    |        |        |            |                  |            |             |            |     |            |        |       |         |   |
| 16       |           |         |             |            |        |                 |       |                     |         |         |                    |        |        |            |                  |            |             |            |     |            |        |       |         |   |
| 17       |           |         |             |            |        |                 |       |                     |         |         |                    |        |        |            |                  |            |             |            |     |            |        |       |         |   |
| 19       |           |         |             |            |        |                 |       |                     |         |         |                    |        |        |            |                  |            |             |            |     |            |        |       |         |   |
| 20       |           |         |             |            |        |                 |       |                     |         |         |                    |        |        |            |                  |            |             |            |     |            |        |       |         |   |
| 21       |           |         |             |            |        |                 |       |                     |         |         |                    |        |        |            |                  |            |             |            |     |            |        |       |         |   |
| 23       |           |         |             |            |        |                 |       |                     |         |         |                    |        |        |            |                  |            |             |            |     |            |        |       |         |   |
| 24       |           |         |             |            |        |                 |       |                     |         |         |                    |        |        |            |                  |            |             |            |     |            |        |       |         |   |
| 25       |           |         |             |            |        |                 |       |                     |         |         |                    |        |        |            |                  |            |             |            |     |            |        |       |         |   |
| 27       |           |         |             |            |        |                 |       |                     |         |         |                    |        |        |            |                  |            |             |            |     |            |        |       |         |   |
| 28       |           |         |             |            |        |                 |       |                     |         |         |                    |        |        |            |                  |            |             |            |     |            |        |       |         |   |
| 29       |           |         |             |            |        |                 |       |                     |         |         |                    |        |        |            |                  |            |             |            |     |            |        |       |         |   |
| 31       |           |         |             |            |        |                 |       |                     |         |         |                    |        |        |            |                  |            |             |            |     |            |        |       |         |   |
| 32       |           |         |             |            |        |                 |       |                     |         |         |                    |        |        |            |                  |            |             |            |     |            |        |       |         |   |
| 33       |           |         |             |            |        |                 |       |                     |         |         |                    |        |        |            |                  |            |             |            |     |            |        |       |         |   |
| 34<br>35 |           |         |             |            |        |                 |       |                     |         |         |                    |        |        |            |                  |            |             |            |     |            |        |       |         |   |
|          |           |         |             |            |        |                 |       |                     |         |         | 4                  |        |        |            |                  |            |             |            | -   |            |        |       |         |   |

| File  | Home Inse        | ert Pag | ge Layout Formulas                                              | Data Review | View Help                            | Nitro Pro                  |                        |             |               |           |            |    |            |           |     |         |     |
|-------|------------------|---------|-----------------------------------------------------------------|-------------|--------------------------------------|----------------------------|------------------------|-------------|---------------|-----------|------------|----|------------|-----------|-----|---------|-----|
| Ê     | 🔏 Cut            | Calibri | <ul> <li>✓ 11</li> <li>✓ A<sup>^</sup> A<sup>×</sup></li> </ul> |             | r ~ de Wrap Tex                      | t                          | Text                   | ~           |               |           | Normal     |    | Bad        | Good      |     | Neutral | ^   |
| Paste | Copy ~           | B T     |                                                                 |             | = →= ↔ Merge &                       | Center v                   | \$ ~ % •               | €0.00       | Conditional   | Format as | Calculatio | on | Check Cell | Explanate | ory | Input   | ~   |
| ~     | 🗳 Format Painter | _       |                                                                 |             |                                      | -                          | φ <i>1</i> 0 <i>2</i>  | .00 -20     | Formatting ~  | Table ~   |            |    |            | -         |     |         | Ť   |
|       | Clipboard        |         | Font                                                            |             | Alignment                            | E I                        | Number                 | Γ <u>α</u>  |               |           |            |    | Styles     |           |     |         |     |
| A2    |                  | ×       | $f_{x}$                                                         |             |                                      |                            |                        |             |               |           |            |    |            |           |     |         |     |
|       | А                |         | В                                                               | c           |                                      |                            | D                      |             |               | E         |            |    | F          |           | G   | н       | 1   |
| 1シ    | リアル番号(』          | 必須)     | 商品名(オブション)                                                      | 不具合のカテ      | ゴリー(必須]                              | 問題の詳細                      | 田(必須)                  | 5           | 不具合の説         | 明 (オ      | ブション       | 管理 | 番号(オブシ     | ョン)       |     | csvを生成  | έ . |
| 2     |                  | 1       |                                                                 | ,           | ,                                    |                            |                        | ,           |               |           |            | ,  |            |           |     |         |     |
| 3     |                  |         |                                                                 |             |                                      |                            |                        |             |               |           |            |    |            |           |     |         |     |
| 5     |                  |         |                                                                 |             |                                      |                            |                        |             |               |           |            |    |            |           |     |         |     |
| 6     |                  |         |                                                                 |             |                                      |                            |                        |             |               |           |            |    |            |           |     |         |     |
| 7     |                  |         |                                                                 |             | CS                                   | $V 7 \tau$                 | イルナ                    | が生成         | され            |           |            |    |            |           |     |         |     |
| 9     |                  |         |                                                                 | 1           |                                      | • / / /                    |                        |             |               | \         |            |    |            |           |     |         |     |
| 10    |                  |         |                                                                 | - 拈口一       | ドテンフ                                 | レー                         | トと同                    | じ場          | かに保           | :仔さ       | れま         | して |            |           |     |         |     |
| 11    |                  |         |                                                                 |             |                                      |                            |                        |             |               |           |            |    |            |           |     |         |     |
| 13    |                  |         |                                                                 |             | 0 00 D                               |                            |                        |             |               | ~         |            |    |            |           |     |         |     |
| 14    |                  |         |                                                                 | <u> </u>    | Copy & Save Rep                      | ort                        |                        |             |               |           |            |    |            |           |     |         |     |
| 15    |                  |         |                                                                 |             |                                      |                            |                        |             |               |           |            |    |            |           |     |         |     |
| 17    |                  |         |                                                                 |             | File Bulk Load V4                    | 08.07.2019 h               | as been Create         | ed and Save | d under:      |           |            |    |            |           |     |         |     |
| 18    |                  |         |                                                                 |             | C:\Users\SK6438\<br>Technologies\Aut | OneDrive - 2<br>osaveBak\D | ebra<br>esktop\Videos\ | Bulk Load \ | /4 08.07.2019 |           |            |    |            |           |     |         |     |
| 20    |                  |         |                                                                 |             | 07.49.17 AM                          | -                          |                        |             |               |           |            |    |            |           |     |         |     |
| 21    |                  |         |                                                                 |             |                                      |                            |                        |             |               |           |            |    |            |           |     |         |     |
| 22    |                  |         |                                                                 |             |                                      |                            |                        |             | OK            |           |            |    |            |           |     |         |     |
| 24    |                  |         |                                                                 |             |                                      |                            |                        |             |               |           |            |    |            |           |     |         |     |
| 25    |                  |         |                                                                 |             |                                      |                            |                        |             |               |           |            |    |            |           |     |         |     |
| 26    |                  |         |                                                                 |             |                                      |                            |                        |             |               |           |            |    |            |           |     |         |     |
| 28    |                  |         |                                                                 |             |                                      |                            |                        |             |               |           |            |    |            |           |     |         |     |
| 29    |                  |         |                                                                 |             |                                      |                            |                        |             |               |           |            |    |            |           |     |         |     |
| 30    |                  |         |                                                                 |             |                                      |                            |                        |             |               |           |            |    |            |           |     |         |     |
| 32    |                  |         |                                                                 |             |                                      |                            |                        |             |               |           |            |    |            |           |     |         |     |
| 33    |                  |         |                                                                 |             |                                      |                            |                        |             |               |           |            |    |            |           |     |         |     |
| 34    |                  |         |                                                                 |             |                                      |                            |                        |             |               |           |            |    |            |           |     |         |     |
| 35    |                  |         |                                                                 |             |                                      |                            |                        |             |               |           |            |    |            |           |     |         |     |

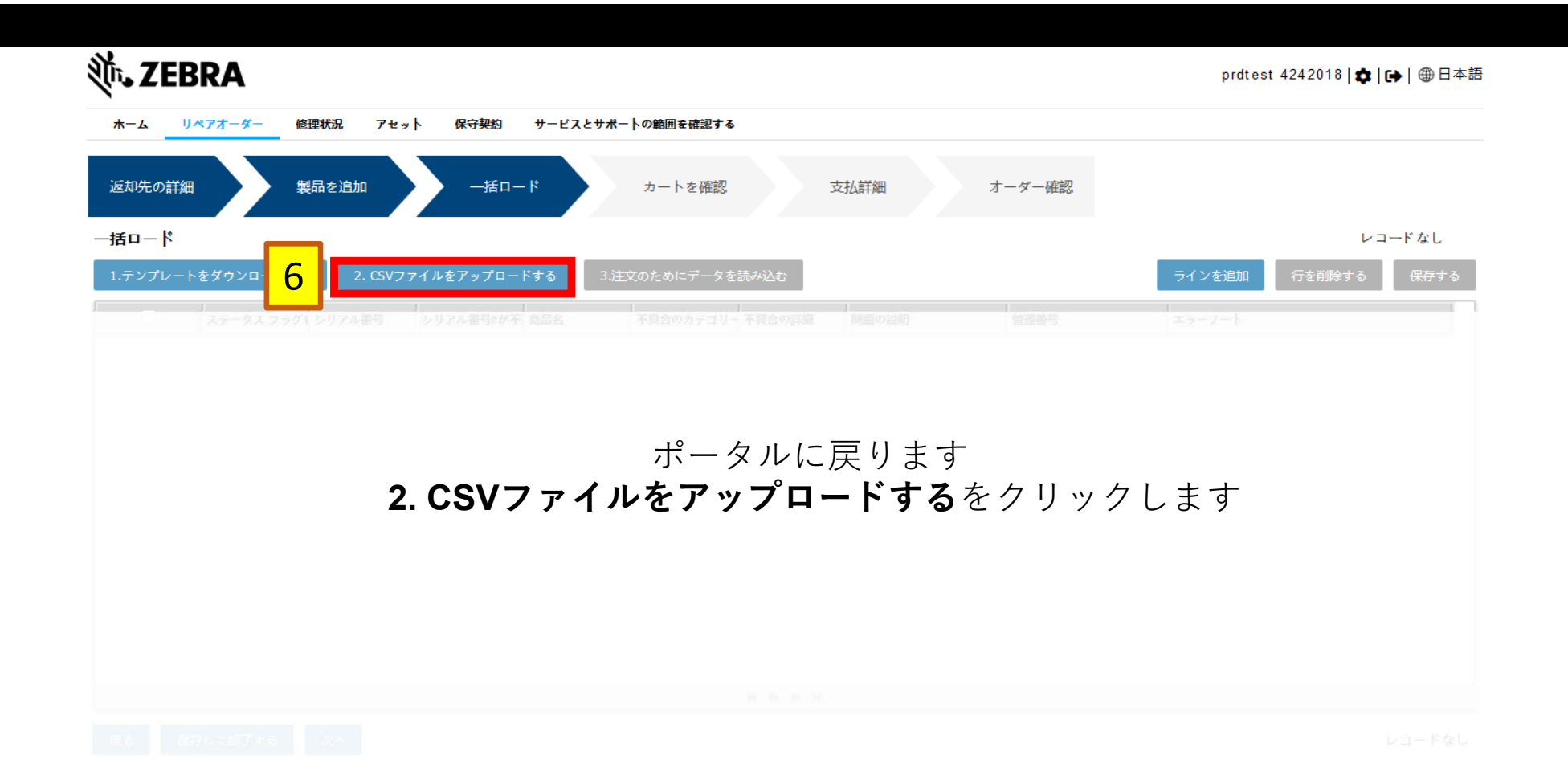

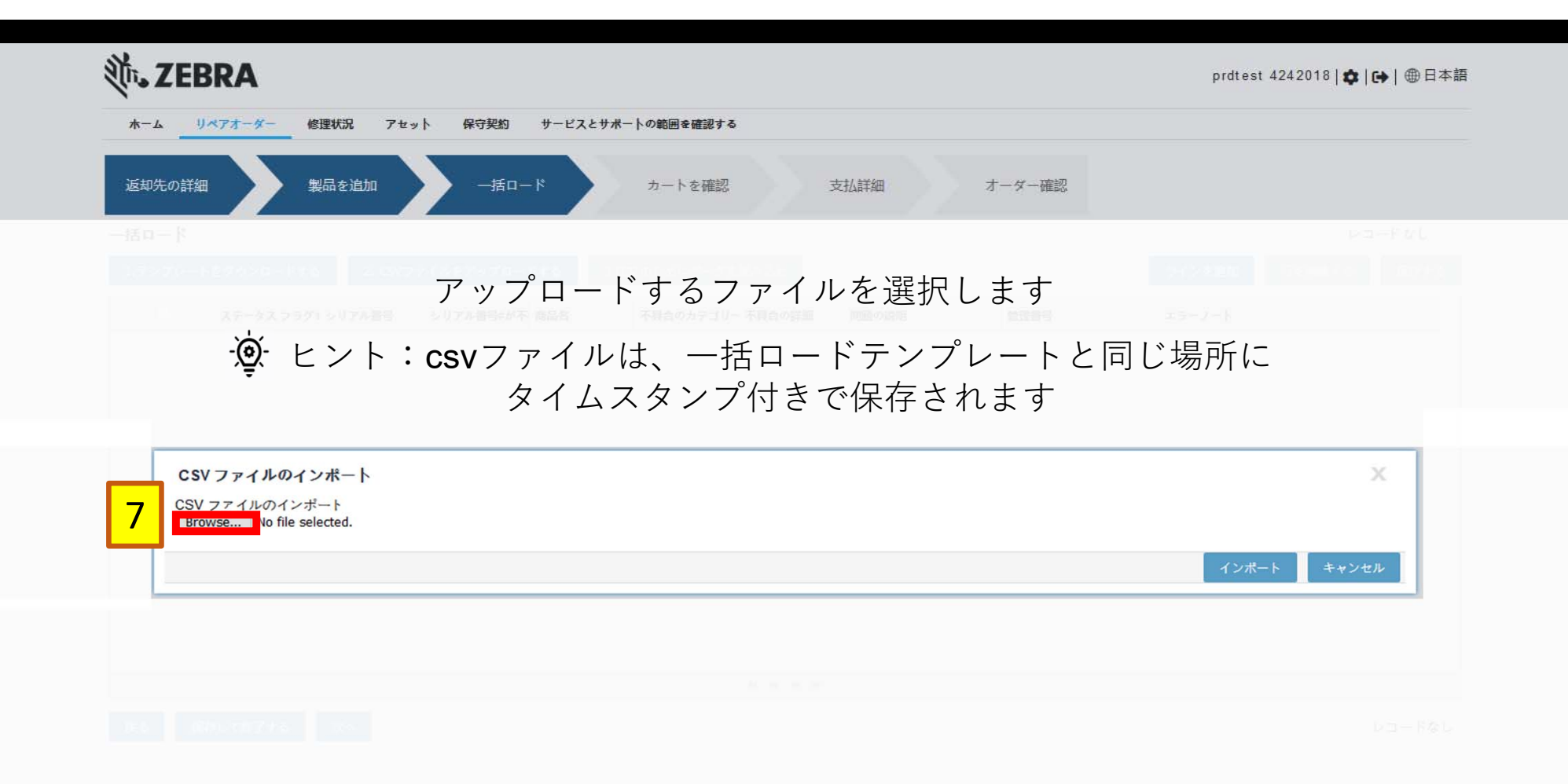

| U ZEBKA                                      | prdtest 4242018   💠   🕀   🌐 日 최 |
|----------------------------------------------|---------------------------------|
| ホーム リペアオーダー 修理状況 アセット 保守契約 サービスとサポートの範囲を確認する |                                 |
| 返却先の詳細 製品を追加 一括ロード カートを確認 支払詳細 オーダー確認        |                                 |
|                                              |                                 |
|                                              |                                 |
| <b>インポート</b> をクリックします                        |                                 |
| CSV ファイルのインポート                               | ×                               |
|                                              |                                 |
| CSV ファイルのインポート<br>Browse No file selected.   | 8<br>インボート キャンセル                |
| CSV ファイルのインボート<br>Browse No file selected.   | 8<br>12#-1 ++22H                |
| CSV ファイルのインボート<br>Browse No file selected.   | 8<br>インボート キャンセル                |

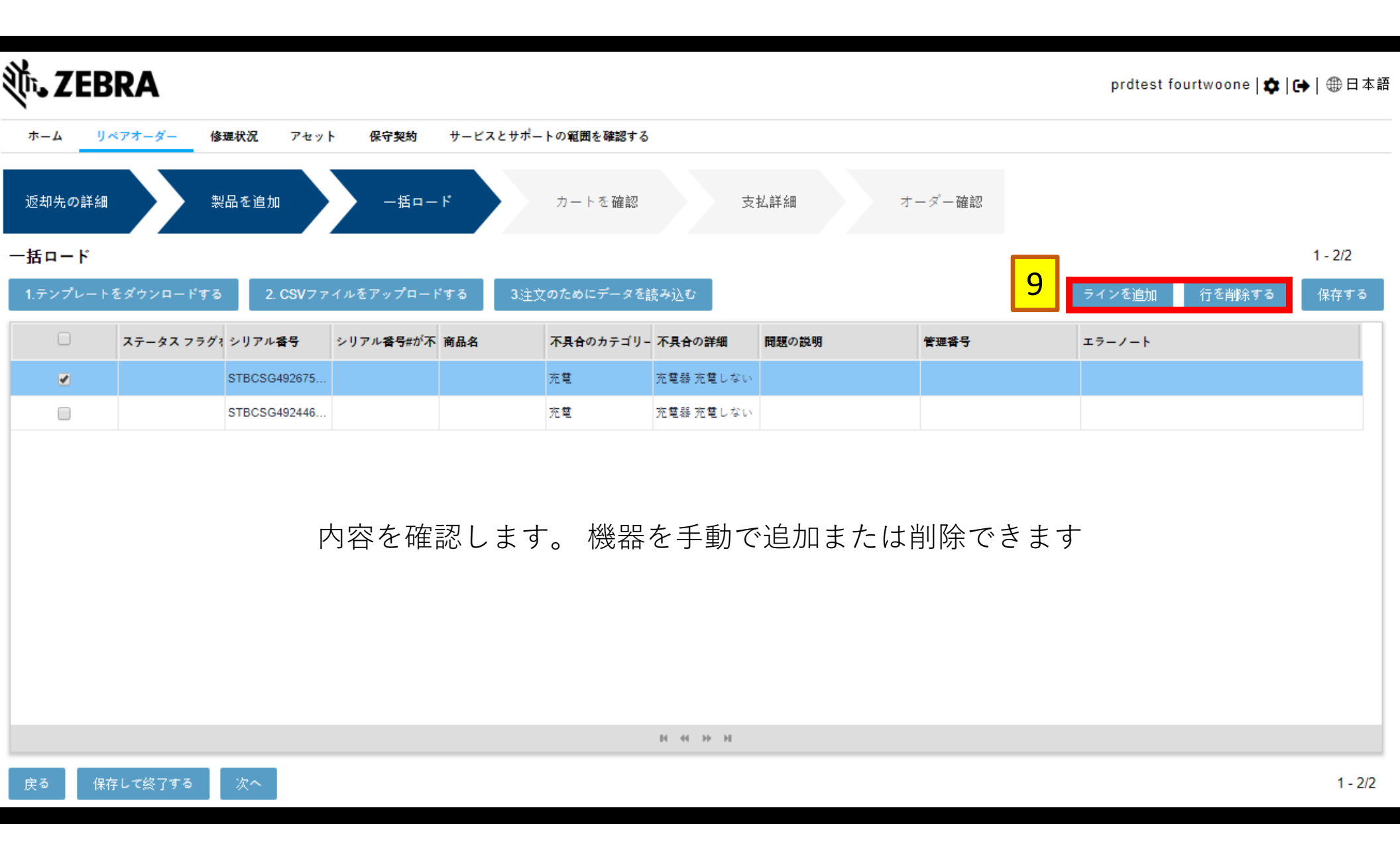

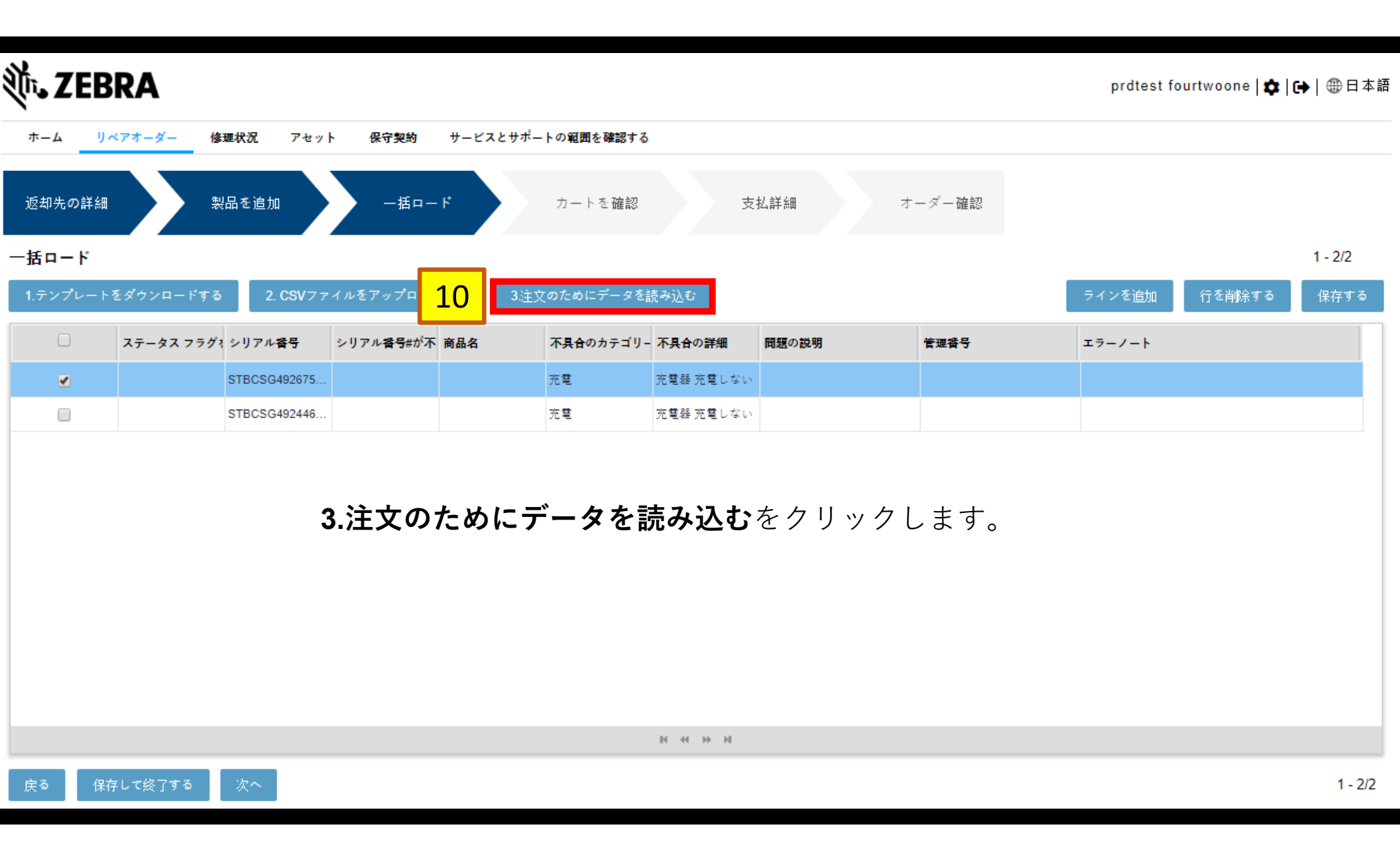

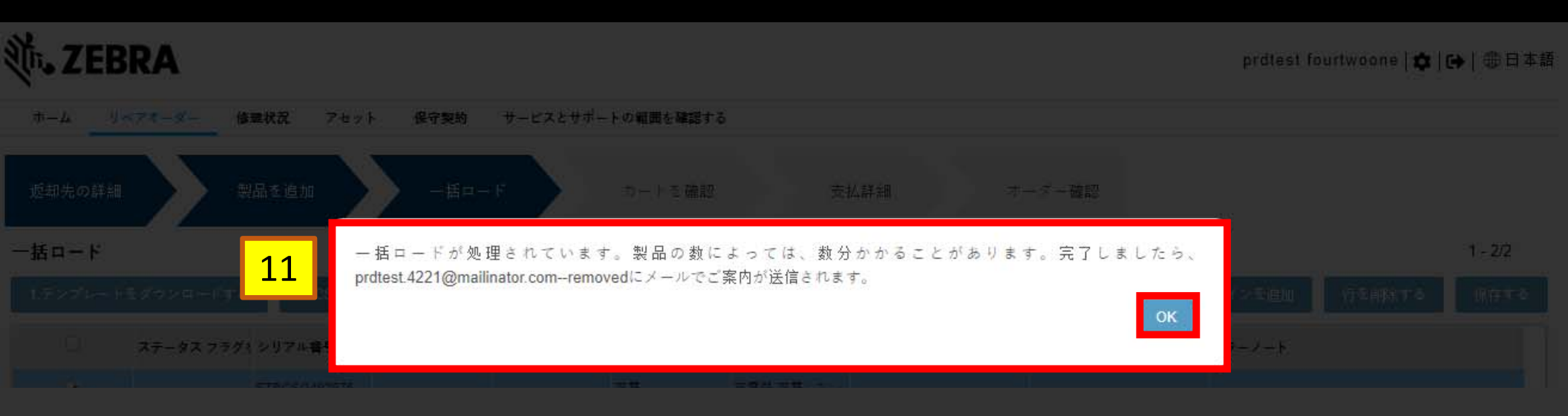

**リペアオーダー**タブに戻ります 一括ロードの完了が電子メールで通知されます

| 刹.ZEB                                           | BRA                                         |                            |                         |                |               |             |       |             | prdtest fourtv | voone   🎝   🕞   🤅 | ⊕日本語       |
|-------------------------------------------------|---------------------------------------------|----------------------------|-------------------------|----------------|---------------|-------------|-------|-------------|----------------|-------------------|------------|
| ホームリ                                            | ペアオーダー 修知                                   | 星状況 アセッ                    | ト 保守契約                  | サービスとサポート      | の範囲を確認する      |             |       |             |                |                   |            |
| <b>申請未完のリ</b><br>注:保存したオ<br><sub>新規リペアオ</sub> - | ペアオーダー<br>-ダーが未申請する<br>-ダー キ <mark>1</mark> | たが<br>作成日カ<br><b>2</b> リフレ | 、ら30日で無効になり<br>ッシュ 表示項目 | ます。<br>を選択 フィル | レタータイプ        | ▼   フィルタ-   | -値    | 検索          |                | 1 - 10/           | /10+       |
| カート <b>番号</b>                                   | オーダーステータス                                   | マ 作成日                      | 作成者                     | 担当者名           | 有償オーダー        | ライン番号       | 一括ロード | 一括ロードのステータス | アカウント番号        | アカウント名            | 住所1        |
| 1-1DULQBJA                                      | Pending                                     | 22-11月-2019                | PRDTEST.4221@           | . EMEA DEMO    | N             | 2           | Y     | 完了しました      | 6765498        | Zebra Technologi  | . Zebra 1  |
| 1-1DTV3ZPC                                      | Pending                                     | 21-11月-2019                | PRDTEST.4221@           | . EMEA DEMO    | N             | 0           | Ν     |             | 6765498        | Zebra Technologi  | . Zebra To |
|                                                 |                                             |                            |                         |                |               |             |       |             |                |                   |            |
|                                                 |                                             |                            |                         |                |               |             |       |             |                |                   |            |
|                                                 |                                             |                            |                         |                |               |             |       |             |                |                   |            |
|                                                 |                                             | 21-11.5                    | <b>6ロードの</b>            | ステータ           | スとライ          | イン番号        | のフィーノ | レドを確認しま     | ます 6765498     |                   |            |
|                                                 |                                             |                            |                         |                |               |             |       |             |                |                   |            |
|                                                 |                                             |                            |                         | 実際の            | )ステーク         | マスを確認       | 認するに  | t           |                |                   |            |
|                                                 |                                             |                            | リフレ                     | <b>ッシュ</b> オ   | 、<br>、<br>タンを | <b>クリック</b> | する必要な | があります       |                |                   |            |

| <b>述。ZEE</b>              | BRA                         |                      |               |               |                                        |                          |                                                                    |             | prdtest fourtw | /oone   🌣   🕞   🤅 | ●日本語     |
|---------------------------|-----------------------------|----------------------|---------------|---------------|----------------------------------------|--------------------------|--------------------------------------------------------------------|-------------|----------------|-------------------|----------|
| ホームリ                      | リペアオーダー 修理                  | 聖状況 アセッ              | ト 保守契約        | サービスとサポートの    | の範囲を確認する                               |                          |                                                                    |             |                |                   |          |
| <b>申請未完のリ</b><br>注: 保存したオ | <b>リペアオーダー</b><br>ーダーが未申請であ | れば、作成日が              | いら30日で無効になり   | ます。           |                                        |                          |                                                                    |             |                | 1 - 10/           | 10+      |
| 新規リペアオ-                   | ーダー キャンセ                    | ルリフレ                 | ッシュ 表示項目      | を選択 フィル       | レタータイプ                                 | ▼ フィルター                  | 値                                                                  | 検索          |                |                   |          |
| カート番号                     | オーダーステータス                   | 作成日                  | 作成者           | 担当者名          | 有債オーダー                                 | <sup>71</sup> 10         | 一括ロード                                                              | 一括ロードのステータス | アカウント番号        | アカウント名            | 住所1      |
| -1DULQBJA                 | Pending                     | 22-11月-2019          | PRDTEST.4221@ | . EMEA DEMO   | N                                      | 2 13                     | Υ                                                                  | 完了しました      | 6765498        | Zebra Technologi  | Zebra 1  |
| 1-1DTV3ZPC                | Pending                     | 21-11月-2019          | PRDTEST.4221@ | . EMEA DEMO   | Ν                                      | 0                        | Ν                                                                  |             | 6765498        | Zebra Technologi  | Zebra To |
|                           | Pending                     | ぼ□                   | ドのフテー         | - <b>77</b> 0 | リックを                                   | $h \parallel w h$        | 一一大社広                                                              | する両面に移動     | 1 = +          |                   |          |
|                           |                             | 21-11月-2019          |               | EMEA DEMO     | .) / / ~                               |                          |                                                                    | 9 る凹凹に19到   | U J 9          |                   |          |
|                           |                             | 21-11月- <u>20</u> 19 | - タフがウ        | 71 ±1         | +~~~~~~~~~~~~~~~~~~~~~~~~~~~~~~~~~~~~~ | n/+¥ <b>+</b> ∎_         | - トた研ジ                                                             | の両面が問きま     | 6765498        |                   |          |
|                           |                             | 21-11,5-2019         | - メ ヘ /) 元    | 」しまし          | - t t c d n                            | いは、 <b>パ</b> ー<br>テレ マノナ | ー <b>ト で</b> 単国前<br>ゴ キョッ                                          | の回回い用です     | 6765498        |                   |          |
|                           |                             |                      |               | 上(            | こ又で祝1                                  |                          | 2211                                                               |             |                |                   |          |
|                           |                             |                      |               |               |                                        | <u> </u>                 |                                                                    |             |                |                   |          |
|                           |                             |                      | ステータ          | ᄶ까元」          | しました                                   | こか、エフ                    | 7 <b>ー かめり</b><br><sup>日                                    </sup> | リよりの场合      |                |                   |          |
|                           |                             |                      |               |               | 5 <b>Ц — Г</b> ().<br>—       +   4л   | ノ凹凹かほ                    | 刊さより                                                               |             |                |                   |          |
|                           |                             |                      |               | <u>Т</u> .    | フーを解                                   | 沢してく                     | にろい                                                                |             |                |                   |          |
|                           |                             |                      |               |               |                                        |                          |                                                                    |             |                |                   |          |

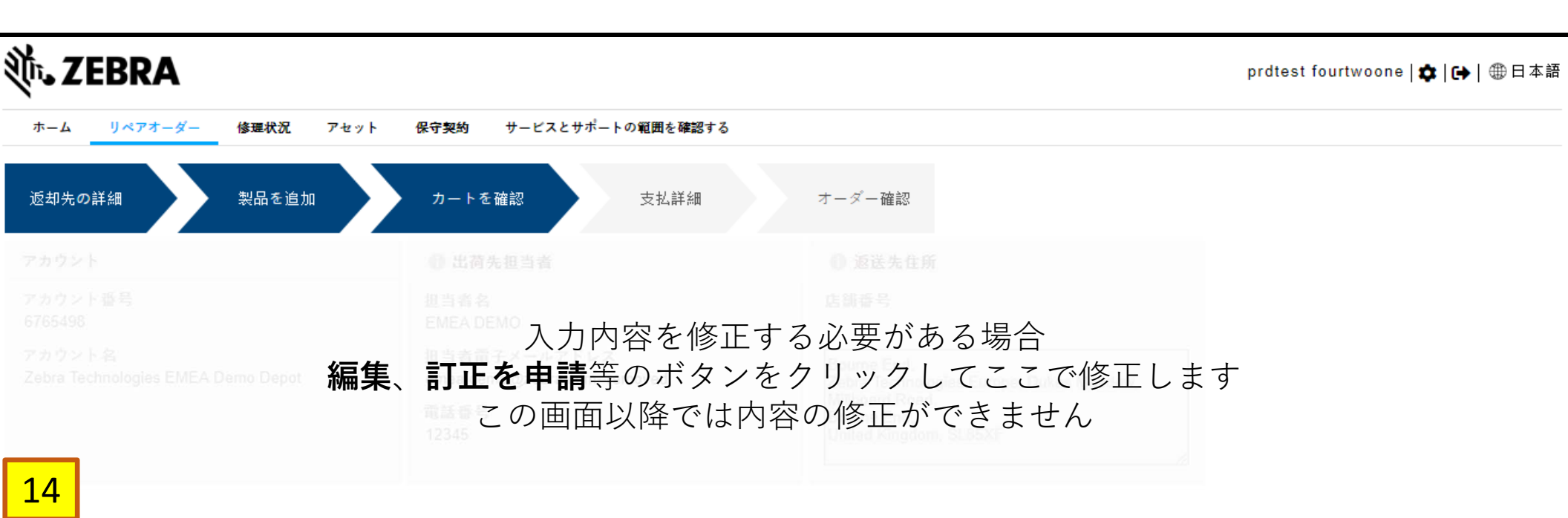

| 編集 | 削除 | 訂正を申請す | るジョブタイプ 訂正申 | 請を削除した。        | ットとコンフィグレ-     | ーション ドキ | - メント 71 | ルタータイプ | ▼ フィルター値       | 検索     | The second second second second second second second second second second second second second second second se |            |
|----|----|--------|-------------|----------------|----------------|---------|----------|--------|----------------|--------|----------------------------------------------------------------------------------------------------|------------|
|    |    | ライン番号  | 管理番号        | シリアル番号         | 商品             | ジョブタイプ  | 代替タイプ    | ネット価格  | エンタイトルメント 訂正申請 | 訂正申請理由 | 値を訂正する                                                                                                    | 71         |
|    |    | 1      |             | STBCSG492675C4 | OB131120800B11 | 保守契約    |          | \$0.00 |                |        |                                                                                                    | Pen        |
|    |    | 2      |             | STBCSG492446C4 | OB131120800B11 | 保守契約    |          | \$0.00 |                |        |                                                                                                    | Pen        |
|    |    |        |             |                |                |         |          |        |                |        |                                                                                                    | - <b>F</b> |
|    |    |        |             |                |                | н « » н |          |        |                |        |                                                                                                    |            |

、販売に関するゼブラの約款を読み、同意します。

<sup>~</sup> <u>ここをクリックして</u> ご注文のタイプならびにお住まいの国向けの、サービスに関する説明をお読みください。

戻る 保存して終了する 確認

| Ĩ™• ZEBRA             |                        |             | prdtest fourtwoone   🏟   🔂   🌐 日本語 |
|-----------------------|------------------------|-------------|------------------------------------|
| ホーム リペアオーダー 修理状況 アセット | 保守契約 サービスとサポートの範囲を確認する |             |                                    |
| 返却先の詳細 製品を追加          | カートを確認 支払詳細            | オーダー確認      |                                    |
| アカウント                 | (1) 出荷先担当者             |             |                                    |
|                       |                        |             |                                    |
|                       |                        |             |                                    |
| _                     | 電話臺号                   |             |                                    |
|                       | 15 カート(依頼)の申請5         | 宅了まで手順を進めます |                                    |

、販売に関するセプラの約款を読み、同意します。

<sup>\*</sup> <u>ここをクリックして</u>ご注文のタイプならびにお住まいの国向けの、サービスに関する説明をお読みください。

戻る 保存して終了する 値部